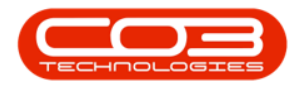

## **PROJECTS**

## STANDARD METHODOLOGY - ASSIGN EXTERNAL RESOURCE(S)

An External Resource is a sub-contract service that is required for the Project and can be linked to either a Main or Sub-layer where the Work Order to be Generated has been selected.

For the purpose of this manual, an External Resource has been linked using the *Edit* function on the *Project Maintenance* screen, but can also be linked when creating the project.

*Ribbon Access: Maintenance / Projects > Standard Methodology* 

| \$           | BPO: Version 2.5.0.3 - Example Company v2.5.0.0 |                   |               |                      |           |                         |                          |                          |             | _ <b>—</b> × |         |           |           |            |
|--------------|-------------------------------------------------|-------------------|---------------|----------------------|-----------|-------------------------|--------------------------|--------------------------|-------------|--------------|---------|-----------|-----------|------------|
|              | Equipmen                                        | it / Locations    | Contract      | Finance / HR.        | Inventory | Maintenan               | ce / Projects            | Manufacturing            | Procurement | Sales        | Service | Reporting | Utilities |            |
|              | Ì                                               | 1                 | <b>*</b>      | <b>B</b>             | 1=        |                         |                          | 2                        |             |              |         |           |           |            |
| Instructions | Tasks                                           | Generate<br>Tasks | Work Requests | Maintenance<br>Radar | Projects  | Standard<br>Methodology | Work Order<br>Allocation | Technician<br>Allocation |             |              |         |           |           |            |
| Pre          | ventative                                       |                   | Reactive      | Radar                |           | Proje                   | ects                     | 4                        |             |              |         |           |           | $\diamond$ |

- 1. The *Project Methodology* screen will be displayed.
- Click on the *row* of the *methodology layer* you wish to link an *External Resource* to.
- 3. Click on *Edit*.

Short cut key: *Right click* to display the *Maintenance* menu list. Click on *Edit*.

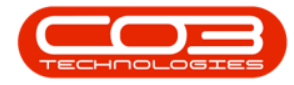

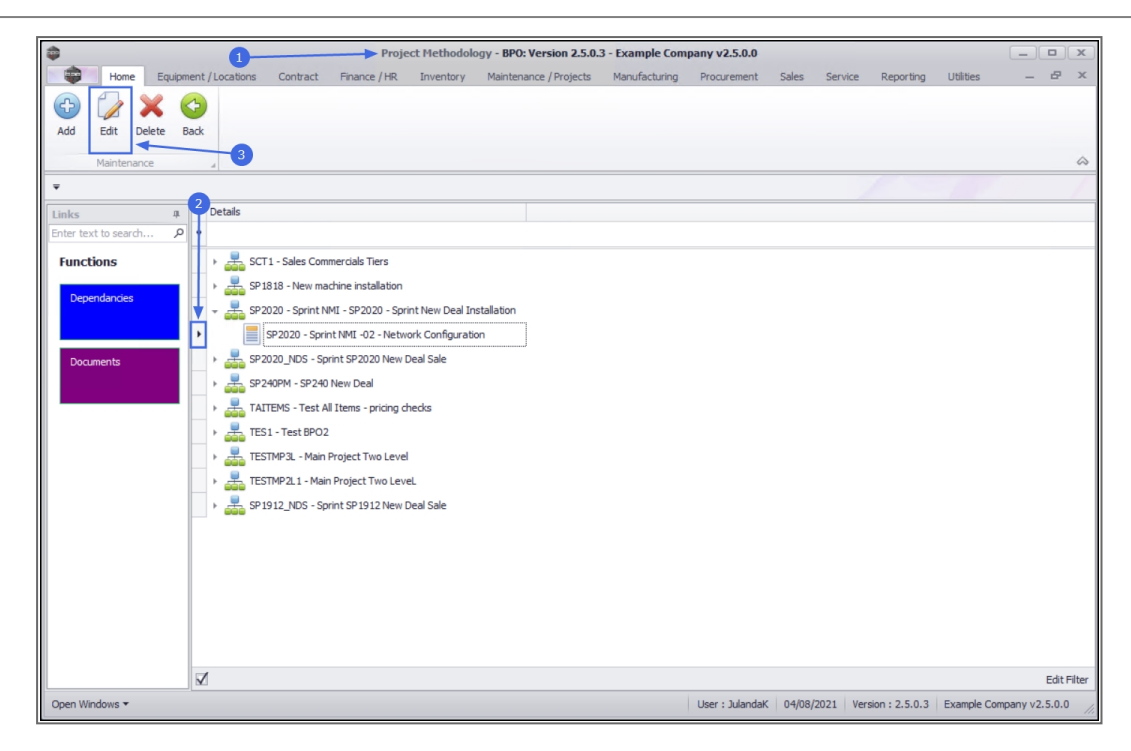

- 4. The *Project Methodology Maintain* screen will be displayed.
- 5. *Right click* on the next available row on the *External Resources* frame, to display the *Process* menu.
- 6. Click on *External Resource* Add external resource.

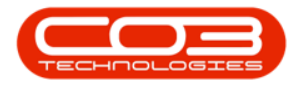

| •                      | 4                             | Project Metho              | dology Maintain    | - BPO: Version 2.5 | i.0.3 - Exampl | e Company va      | 2.5.0.0            |              |                       | _               |          |
|------------------------|-------------------------------|----------------------------|--------------------|--------------------|----------------|-------------------|--------------------|--------------|-----------------------|-----------------|----------|
| Home Equipme           | ent / Locations Cont          | act Finance / HR Inv       | ventory Mainter    | nance / Projects   | Manufacturing  | Procuremen        | nt Sales           | Service      | Reporting Ut          | ilities -       | . & x    |
| Save Back Save Layou   | ut Workspaces                 |                            |                    |                    |                |                   |                    |              |                       |                 | ۵        |
| Ŧ                      |                               |                            |                    |                    |                |                   |                    |              |                       |                 |          |
| Links 4                |                               |                            |                    |                    | В              | OM                |                    |              |                       |                 | 4        |
| Enter text to search P | Number                        | SP2020 - Sprint NMI -02    |                    | •                  |                | BOMCode           | Description        |              |                       |                 |          |
| Functions              | Description                   | Network Configuration      |                    | *                  | ۲              | REC               | 8 <mark>8</mark> C |              |                       |                 | <u>_</u> |
|                        | Parent                        | SP2020 - Sprii SP2020 - Sp | print New Deal Ins |                    | •              |                   | Sprint 2020        |              |                       | _               | U        |
| Dependancies           | Order                         | 2                          |                    |                    | _              | TONERS     TONERS | Toners Inclu       |              |                       | 6               |          |
|                        | Class                         | Installation               | •                  |                    |                |                   |                    |              |                       |                 | -        |
|                        | Chart Lan (dawa)              | 1                          | N-MD-LL-           |                    | E              | xternal Resou     | rces               |              |                       |                 | □ # ×    |
| Documents              | Start Lag (days)              | 1                          | Notinable          |                    |                | ServiceCode       | ServiceDesc        | WorkDesc     | SupplierCode          | SupplierName    | Quantity |
|                        | Priority                      | 2 -                        |                    |                    | 9              | R C               | N C                | a 🗖 c        | R <b>O</b> C          | n 🗋 c           | -        |
|                        | Duration (days)               | 1                          |                    |                    | 5 <u></u>      |                   |                    |              | Process               | ,               | *        |
|                        | Work Order to<br>be Generated | $\checkmark$               |                    |                    |                | (                 |                    |              | Externa               | Resource        |          |
|                        | WO Type                       | Installation               | -                  |                    | I              | nternal Labou     | r.                 | Add exte     | Add external resource |                 |          |
|                        |                               |                            |                    |                    |                | Craft             | Crew               | Time         | Delete ex             | ternal resource | 0        |
|                        |                               |                            |                    |                    | Y              | REC               | -                  | =            | Clear                 |                 |          |
|                        |                               |                            |                    |                    | •              | TECH              | 1.00               | 4.0          | Clear Filte           | er              | -        |
|                        |                               |                            |                    |                    |                | ADMIN             | 2.00               | 2.0          | Jo Hammod Good        |                 |          |
|                        |                               |                            |                    |                    | E              |                   |                    |              |                       |                 |          |
|                        |                               |                            |                    |                    | I              | structions        |                    |              |                       |                 | □ # ×    |
|                        |                               |                            |                    |                    |                | Priority          | InstNum            | InstClass    | InstDesc              | InstText        |          |
|                        |                               |                            |                    |                    | 9              | =                 | 8 <b>0</b> C       | 8 <b>0</b> 0 | 8 <b>0</b> 0          | R C             |          |
|                        |                               |                            |                    |                    | •              |                   |                    |              |                       |                 |          |
|                        |                               |                            |                    |                    | L              |                   |                    |              |                       |                 |          |
| Open Windows 🕶         |                               |                            |                    |                    |                | User : Julan      | daK 04/08/20       | 021 Version  | n: 2.5.0.3 Exa        | mple Company    | v2.5.0.0 |

- 7. The *Select the supplied service* screen will be displayed.
- 8. Click on the *row* of the *external resource* you wish to *assign* to this *project methodology layer*.
- 9. Click on *OK*.

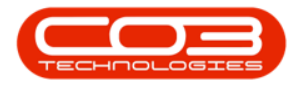

| •                  |             |                     | Pro             | ject Method  | ology Maintain   | - BPO: Version    | 2.5.0.3 - Exa | mple  | e Company v2  | 2.5.0.0      |              |                | _            |        | x      |
|--------------------|-------------|---------------------|-----------------|--------------|------------------|-------------------|---------------|-------|---------------|--------------|--------------|----------------|--------------|--------|--------|
| Home               | Equipment   | /Locations Cont     | act Finance     | /HR Inve     | ntory Mainte     | enance / Projects | Manufactu     | iring | Procuremen    | nt Sales     | Service Re   | porting Util   | ities -      | - 6    | ×      |
| Save Back          | Save Layout | Workspaces          |                 |              |                  |                   |               |       |               |              |              |                |              |        |        |
|                    |             | •                   |                 |              |                  |                   |               |       |               |              |              |                |              |        |        |
| Process            | Form        | at 🦼                |                 |              |                  |                   |               |       |               |              |              |                |              | _      | ~      |
| Ŧ                  |             |                     |                 |              |                  |                   |               |       |               |              |              |                |              |        |        |
| Links              | 埠           |                     |                 |              |                  |                   |               | BC    | DM            |              |              |                |              |        | 4      |
| Enter text to sear | сh Р        | Number              | SP2020 - Sprint | NMI -02      |                  | •                 |               |       | BOMCode       | Description  |              |                |              |        |        |
| Functions          |             | Description         | Network Config  | uration      |                  | *                 |               | ۴     | RBC           | RBC          |              |                |              |        | â      |
|                    |             | Parent              | SP2020 - Sprit  | SP2020 - Spr | int New Deal Ins | 1                 |               | +     |               | Sprint 2020  |              |                |              |        | U      |
| Dependancies       |             | Ordon               | 2               |              | _                |                   |               |       |               | Toners Inclu |              |                |              |        |        |
|                    | Select the  | supplied service <  |                 |              | -7               | _                 |               | *     |               |              |              |                |              |        | *      |
|                    | Home        |                     |                 |              |                  |                   |               | Ex    | ternal Resou  | rces         |              |                |              |        | 1 X    |
| Documents          |             | -51                 |                 |              |                  |                   |               |       | ServiceCode   | ServiceDesc  | WorkDesc     | SupplierCode   | SupplierName | Qua    | ntity  |
|                    |             |                     |                 |              |                  |                   |               | ٩     | a 🗖 c         | вПс          | a 🗖 c        | R <b>O</b> C   | n 🗖 c        | -      |        |
|                    |             | Save Layout         | -               |              |                  |                   |               | I     |               |              |              |                |              |        | 0.     |
|                    | Process     | Format 4            | 9               |              |                  |                   | $\diamond$    | 4     | <u></u>       |              |              |                |              |        | +      |
|                    |             |                     |                 |              |                  |                   | -/            | In    | ternal Labour | r.           |              |                |              |        | ı x    |
|                    | ServiceCode | ServiceDescription  |                 | Type         | Class            | TaxRate           | Status        |       | Craft         | Crew         | Time         | CraftName      |              |        |        |
|                    | 9 #DC       | RDC                 |                 | 17pc         | R C              | =                 | AD: ^         | ۴     | R <b>O</b> C  | -            | -            | R <b>O</b> C   |              |        |        |
| 8                  | CALL        | Call Out Fee        |                 | INT          | SER              | 15.00             | A             | ۶.    | TECH          | 1.00         | 4.00         | Technician     |              |        |        |
|                    | CLA         | Cleaning Fee        |                 | INT          | SER              | 15.00             | A             |       | ADMN          | 2.00         | 2.00         | Administration |              |        |        |
|                    | DEA         | Dealer Service Fee  |                 | EXT          | SER              | 15.00             | A             | *     |               |              |              |                |              |        |        |
|                    | > DEL       | Delivery Fee        |                 | INT          | SER              | 15.00             | A             |       | shushings     |              |              |                |              | -      |        |
|                    | DES         | Design consultation | n               | INT          | SER              | 15.00             | A             | -     | Priority      | InstNum      | InstClass    | InstDesc       | InstText     | -      |        |
|                    | INSP        | Inspection          |                 | INT          | SER              | 15.00             | A             | ę     | =             | REC          | 8 <b>0</b> 0 | 8 <b>0</b> 0   | REC.         |        |        |
|                    |             |                     |                 |              |                  |                   |               |       |               |              |              |                |              |        |        |
|                    |             |                     |                 |              |                  |                   |               |       |               |              |              |                |              |        |        |
| L                  |             |                     |                 |              |                  |                   |               |       |               |              |              |                |              |        |        |
| Open Windows 🔻     |             |                     |                 |              |                  |                   |               |       | User : Julan  | daK 04/08/20 | 21 Version : | 2.5.0.3 Exa    | mple Company | v2.5.0 | .0 //. |

Expand the External Resources frame to display all the fields by click and drag the left side of the frame.

- 10. The *Service Code*, *Service Description*, *Work Description* and *Estimated Cost* fields will populate with the selected sub-contract service.
- 11. Click in the *Supplier Code* text box to display an *ellipsis* button.
- 12. Click on the ellipsis button to display the *Select the supplier* screen.

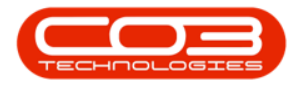

| •                    |                           | Project I            | 1ethodology                            | Maintain     | BPO: Versio    | n 2.5.0.3 - Exa | mple Compar    | iy v2.5.0.0   |              |               |              |          |      |
|----------------------|---------------------------|----------------------|----------------------------------------|--------------|----------------|-----------------|----------------|---------------|--------------|---------------|--------------|----------|------|
| Home                 | Equipment / Locations Con | tract Finance / HR   | Inventory                              | Mainten      | ance / Project | s Manufactu     | ring Procur    | ement Sale    | s Service    | Reporting     | Utilities    | -        | 8 X  |
| Save Back            | Save Layout Workspaces    |                      |                                        |              |                |                 |                |               |              |               |              |          |      |
| Deserver             | Townsh                    |                      |                                        |              |                |                 |                |               |              |               |              |          | ~    |
| Process a            | Format a                  |                      |                                        |              |                |                 |                |               |              | /             |              |          | ~~~  |
| •                    |                           |                      |                                        |              |                |                 |                |               |              |               |              |          |      |
| Links                | A Number                  | SP2020 - Sprint NMI  | 02 BOM                                 | WCodo        | Description    |                 |                |               |              |               |              |          | 4    |
| Enter text to search | Description               | Network Configuratio | ······································ |              | allo           |                 |                |               |              |               |              |          | *    |
| Functions            | Description               | SP2020 Soria SP20    |                                        | SP2020P      | Sprint 2020    |                 | 10             |               |              |               |              |          | 0    |
| Dependancies         | Parent                    | 3F2020 - 3pm 3F20    | ± 1                                    | TONERS       | Toners Indu    | 1.11            |                | 1.1           |              |               |              |          |      |
|                      | Order                     | 2                    | *                                      |              |                | 11 11           | ý l            | 111           | • • • •      |               |              |          | -    |
|                      | Class                     | Installation         | Exten                                  | nal Resour   | roes           | E B             |                |               | 1.1.1        | 4             |              |          | ф ж  |
| Documents            | Start Lag (days)          | 1                    | Ser                                    | viceCode     | ServiceDesc    | WorkDesc        | SupplierCode   | SupplierName  | Quantity     | EstCost       | EstDur       | Contrac  | tNum |
|                      | Priority                  | 2 🗸                  | 9 III                                  |              |                | A C             | a 🖸 c          | * C           | -            | =             | -            | R C      |      |
|                      | Duration (days)           | 1                    | I DE                                   |              | Delivery Fee   | Delivery Fee    |                |               | 0.00         | 550.00        | 0.00         | )        |      |
| Select the su        | ipplier                   |                      |                                        | -            |                |                 |                | $\rightarrow$ |              |               |              |          |      |
| Home                 |                           | The second           |                                        |              |                | Time            | CraftName      |               |              |               |              |          | ųΧ   |
|                      | SI                        |                      | 11111                                  |              |                | =               | REC            |               |              |               |              |          |      |
| Ok Back              | Save Layout               |                      |                                        |              |                | 4.00            | Technician     |               |              |               |              |          |      |
|                      |                           |                      |                                        |              | 0              | 2.00            | Administration | · · · · \     |              |               |              |          |      |
| Process a            | Format 4                  |                      |                                        | -            | ~~~            |                 |                |               | .2           |               |              |          |      |
| Drag a column hea    |                           |                      |                                        |              | 1              |                 |                |               |              |               |              |          | 1 X  |
| SupplierCode         | SupplierName              | ContactName          | SupplierType                           | Status       | Class          | InstClass       | InstDesc       | InstText      |              |               |              | _        |      |
|                      | R <b>O</b> C              | n 🖸 c                | • <b>O</b> :                           | R <b>O</b> C | 10             | я               | 8 <b>0</b> 0   | 8 <b>0</b> 0  |              |               |              |          |      |
| BITTO01              | Apple Distributors        | Sammy Jones          | GEN                                    | A            | PI             |                 |                |               |              |               |              |          |      |
| BON001               | Bonsai Bonanza            | Teddy Miller         | GEN                                    | A            | PS             |                 |                |               |              |               |              |          |      |
| 1                    | ,                         |                      |                                        |              | + T            |                 | User :         | JulandaK 04/  | 08/2021 Vers | ion : 2.5.0.3 | Example Comp | any v2.5 | .0.0 |
|                      |                           |                      |                                        |              |                |                 |                |               |              |               |              |          | - 11 |

- 13. Click on the *row* of the *supplier* you wish to assign as the *external resource*.
- 14. Click on *OK*.

|                          |                                           | Project 11                 | ab - d - b Ma                         | details and        |             |         | and free and |              |             |                |              |           |       |
|--------------------------|-------------------------------------------|----------------------------|---------------------------------------|--------------------|-------------|---------|--------------|--------------|-------------|----------------|--------------|-----------|-------|
| -                        | and linear free for the                   | Project Po                 | thodology ru                          | Maintenant (       | Person 2.5. |         | states Base  |              |             | Annual Sec.    | 10000        |           |       |
|                          | prient / Locatoria Contra                 | ct Pinance / Pet           | prography                             | Plantenance /      | Projecta    | -arura  | curry mocr   | enent Sae    | s pervice   | rapo ang       | Ubroes       |           | · ~   |
| M 💟                      |                                           |                            |                                       |                    |             |         |              |              |             |                |              |           |       |
| Save Back Save Li        | yout Workspaces                           |                            |                                       |                    |             |         |              |              |             |                |              |           |       |
| Process                  | Format                                    |                            |                                       |                    |             |         |              |              |             |                |              |           | -     |
| *                        |                                           |                            |                                       |                    |             |         |              |              |             |                |              |           |       |
|                          | 1                                         |                            | (mont                                 |                    |             |         |              |              |             |                |              |           | -     |
| Enter text to search     | D Number                                  | 5P2020 - Sprint NME -0     | 2 8040                                | ode Descrit        | ntion       |         |              |              |             |                |              |           | -     |
|                          | Description                               | Network Configuration      |                                       | •                  |             |         |              |              |             |                |              |           |       |
| Functions                | Parent                                    | SP 2020 - Sava SP 202      | · · · · · · · · · · · · · · · · · · · | 020P Sprint        | 2020        |         |              |              |             |                |              |           | 0     |
| Dependancies             | - Deter                                   | a series - stars - largest | E 10                                  | NERS Toners        | Indu        |         |              |              |             |                |              |           |       |
|                          | Order                                     | 4                          | •                                     |                    |             |         |              |              |             |                |              |           |       |
|                          | Class                                     | Installation               | External                              | External Resources |             |         |              |              |             |                |              |           | 8 ×   |
| Documents                | Start Lag (days)                          | 1 •                        | Servio                                | eCode Service      | eDesc Wor   | iDesc   | SupplerCode  | SupplierName | Quantity    | EstCost        | EstDur       | Contrac   | film  |
|                          | Priority                                  | 2 0 *                      | • •                                   | •                  | •           |         | 0            | •            | -           | -              | -            | •         |       |
|                          | Duration (days)                           | 1 *                        | I DEL                                 | Delive             | ryFee Delv  | rery Pe | e            |              | 0.00        | 550.00         | 0.00         |           |       |
| Select the supplier      |                                           |                            |                                       | -                  |             |         |              |              |             |                |              |           |       |
| Home                     |                                           |                            |                                       |                    |             |         |              |              |             |                |              |           | 8 ×   |
|                          | 2                                         |                            |                                       |                    |             |         | CraftName    |              |             |                |              |           |       |
|                          |                                           |                            |                                       |                    |             |         |              |              |             |                |              |           |       |
| Ok Back Save             | Layout                                    |                            |                                       |                    |             |         | 00 Technican |              |             |                |              |           |       |
| Process 4 Fo             | 14                                        |                            |                                       |                    | G           | 5       |              |              |             |                |              |           |       |
| 15 g a column header her |                                           |                            |                                       |                    |             |         | _            | ·            |             |                |              |           |       |
| SupplierCode Supplie     | rName                                     | ContactName                | SupplierType                          | Status             | Class       |         |              |              |             |                |              |           | 8 ×   |
| ▼ +Dc +Dc                |                                           | 4 <b>0</b> ¢               | 800                                   | 10c                | -0:         |         | InstDesc     | InstText     |             |                |              |           |       |
| APD001 Apple I           | APD001 Apple Distributors Sammy Jones GET |                            | GEN                                   | A                  | PT          |         |              |              |             |                |              |           |       |
| BIT001 Bits an           | d Bobs                                    | Tammy Watson               | GEN                                   | A                  | PS          |         |              |              |             |                |              |           |       |
| BON001 Bonsai            | Bonanza                                   | Teddy Miller               | GEN                                   | A                  | PS          | -       |              |              |             |                |              |           | _     |
| 4                        |                                           |                            |                                       |                    | ×           |         | User : .     | JulandaK 04  | 08/2021 Ven | sion : 2.5.0.3 | Example Comp | any v2.5. | 0.0 1 |

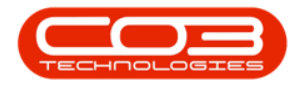

- 15. The *Supplier Code* and *Supplier Name* will populate with the supplier information selected.
  - Quantity: Type in or use the directional *arrows* to select the quantity required.
  - Est Duration: Type in or use the directional *arrows* to select the estimated time (in days) required to perform the task.
  - **Contract Number:** Type in the contract number for the supplier, if required.
- 16. When you have finished adding the details to the *External Resource*, click on *Save*.

| •                       |                                                                                              | Pro            | ject Method | lok | ogy Maintain | - BPO: Version   | 2.5.0.3 - Exa | mple Compan    | y v2.5.0.0   |           |           |           |         |           |  |
|-------------------------|----------------------------------------------------------------------------------------------|----------------|-------------|-----|--------------|------------------|---------------|----------------|--------------|-----------|-----------|-----------|---------|-----------|--|
| Home Equipment / L      | ocations Contr                                                                               | act Finance    | /HR Inv     | ent | ory Mainte   | nance / Projects | Manufactu     | ring Procur    | ement Sale   | s Service | Reporting | Utilities | _       | e x       |  |
| Save Back Save Layout W | Vorkspaces                                                                                   |                |             |     |              |                  |               |                |              |           |           |           |         | \$        |  |
|                         |                                                                                              |                |             | -   |              |                  |               |                |              |           | 1         |           |         | /         |  |
|                         |                                                                                              |                |             |     |              |                  |               |                |              |           |           |           |         |           |  |
| Links #                 | Number                                                                                       | SP2020 - Sprin | NMT -02     | BC  | POMCada      | Description      |               |                |              |           |           |           |         | 4         |  |
| Enter text to search P  |                                                                                              |                |             |     | BOMCode      | Description      |               |                |              |           |           |           |         |           |  |
| Functions               | Description                                                                                  | Network Config | guration    | *   |              | Carlat 2020      |               | 15             |              |           |           |           |         | 0         |  |
|                         | Parent                                                                                       | SP2020 - Sprii | SP2020 - SI | '   |              | Toporo Indu      |               |                |              |           |           |           |         | 0         |  |
| Dependancies            | Order                                                                                        | 2              |             |     |              | Torici a Indu    |               |                | $\backslash$ |           |           |           |         |           |  |
|                         | Class                                                                                        | Installation   |             | -   |              |                  |               |                |              |           |           |           | -       |           |  |
| 5                       | tart Lag (davs)                                                                              | 1              |             | EX  | CerniceCode  | ForviceDeec      | WorkDoos      | SuppliarCode   | SupplierName | Quantity  | EntCont   | EatDur    | Contra  | 4 X       |  |
| Documents               | Priority                                                                                     | 2 *            |             | •   | all r        | Jer vicebesc     | alle          | supplier code  | supplemane   | Quartury  | =         |           | -Orio a | Lu vuin 🔺 |  |
|                         |                                                                                              |                |             | -   | DE           | Delivery Fee     | Delivery Fee  | APD001         | Apple Distri | 1.00      | 550.00    | 2.00      |         | -0        |  |
|                         | uration (days)                                                                               | 1              |             |     | U.L.         | beireijree       | Denteryree    | 110001         | rippic olout |           | 0.00      | 0.00      |         | *         |  |
|                         | be Generated                                                                                 | $\checkmark$   |             |     |              |                  |               |                |              |           |           |           |         |           |  |
|                         | WO Type                                                                                      | Installation   |             | In  | ternal Labou | r                |               |                |              |           |           |           |         | ч×        |  |
|                         |                                                                                              |                |             |     | Craft        | Crew             | Time          | CraftName      |              |           |           |           |         |           |  |
|                         |                                                                                              |                |             | ۷   | R BIC        | -                | =             | a 🖸 c          |              |           |           |           |         |           |  |
|                         |                                                                                              |                |             | ۲   | TECH         | 1.00             | 4.00          | Technician     |              |           |           |           |         |           |  |
|                         |                                                                                              |                |             |     | ADMN         | 2.00             | 2.00          | Administration |              |           |           |           |         |           |  |
|                         |                                                                                              |                |             | *   |              |                  |               |                |              |           |           |           |         |           |  |
|                         |                                                                                              |                | i           | In  | structions   |                  |               |                |              |           |           |           |         | ч×        |  |
|                         |                                                                                              |                |             |     | Priority     | InstNum          | InstClass     | InstDesc       | InstText     |           |           |           |         |           |  |
|                         |                                                                                              |                |             | ۴   | -            | * <b>0</b> ¢     | REC           | R C            | 8 <b>0</b> 0 |           |           |           |         |           |  |
|                         |                                                                                              |                |             | ۲   |              |                  |               |                |              |           |           |           |         |           |  |
|                         |                                                                                              |                |             |     |              |                  |               |                |              |           |           |           |         |           |  |
| Open Windows 🕶          | pen Windows • User : JulandaK   04/08/2021   Version : 2.5.0.3   Example Company v2.5.0.0 // |                |             |     |              |                  |               |                |              |           |           |           |         |           |  |

- 17. When you receive the *Project Methodology* message to confirm that;
  - The project methodology : [methodology name] has been saved.
- 18. Click on **OK**.

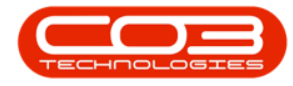

| •                                 | Project Methodology - BPO: Version 2.5.0.3 - Example Company v2.5.0.0                                                                                                    |
|-----------------------------------|----------------------------------------------------------------------------------------------------|
| Home Equipr                       | ment/Locations Contract Finance/HR Inventory Maintenance/Projects Manufacturing Procurement Sales Service Reporting Utilities — 🗗 🛪                                                                                                    |
| Add Edit Delete B<br>Maintenance  | Back                                                                                                    |
| •                                 |                                                                                                    |
| Links 4<br>Enter text to search 0 | letais                                                                                                    |
| Dependancies         Documents    | <ul> <li>Scritt - Sales Commercials Tiers</li> <li>Scritt - Sales Commercials Tiers</li> <li>Scritt - Spint New Teslalation</li> <li>Scritt - Spint New Deal Installation</li> <li>Scritt - Spint NMI - SP2020 - Spint New Deal Installation</li> <li>Scritt - Spint Spint Spint Spint Spint Spint New Deal Installation</li> <li>Scritt - Scritt - Spint Spint Spint Spint Spint New Deal Installation</li> <li>Scritt - Scritt - Spint Spint Spint Spint New Deal Installation</li> <li>Scritt - Scritt - Spint Spint Spint Spint New Deal Installation</li> <li>Scritt - Scritt - Spint Spint Spint Spint Spint New Deal Installation</li> <li>Scritt - Scritt - Scritt</li></ul> |
|                                   | Edt Filter                                                                                                    |
| Open Windows 🔻                    | User : JulandaK   04/08/2021   Version : 2.5.0.3   Example Company v2.5.0.0                                                                                                    |

## **Related Topics**

• Remove an External Resource

MNU.153.006